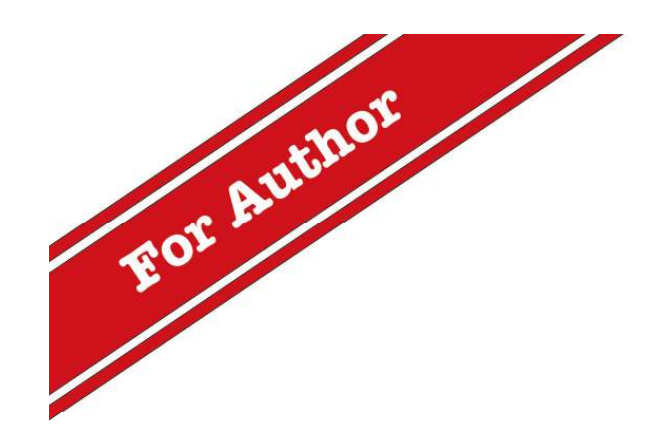

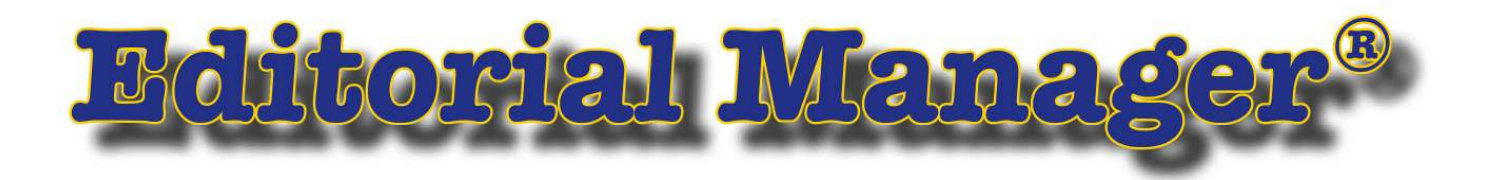

# 脳卒中 投稿者マニュアル

# 著者・ユーザ登録マニュアル

|   | <u> 次</u> |
|---|-----------|
| _ |           |

| 1. ユーザ登録           |   |
|--------------------|---|
| 1.1 <b>ログイン画面</b>  |   |
| 1.2 ユーザ登録          |   |
| 1.3 パスワードの変更       | 4 |
| 2 メインメニュー          |   |
| 3 初回投稿             |   |
| 4 共著者確認            |   |
| 5 修正投稿             |   |
| 5.1 修正投稿の作成を開始する   |   |
| 5.2 修正投稿の辞退と辞退の撤回  |   |
| 6 <b>採否が確定した投稿</b> |   |

## Editorial Manager (EM)の利用には、ユーザ登録が必要です。

# 1.1 **ログイン画面**

| 脳卒中 <u>Nosotchu</u><br>ホーム・ロクイン・ヘルフ・ユーザ登録・<br>メインメニュー・問い合わせ・新規投稿・1                          | Twendby<br>Twendby<br>Twendby | 手順<br>[ユーザ登録] ボタンからユーザ                                                                                                    |
|---------------------------------------------------------------------------------------------|----------------------------------------------------------------------------------------------------|----------------------------------------------------------------------------------------------------|
|                                                                                             | Welcome to Editorial Manager <sup>®</sup> for<br>脳卒中                                                                                                    |                                                                                                    |
|                                                                                             | 以下の情報を入力してください       ユーザ名:         ユーザ名:                                                                                                    | 注意<br>パスワードを忘れたときは、[パス<br>ワードを忘れた場合]をクリック<br>してください。(再登録は不要で<br>す。)<br>登録したメールアドレスに新しい<br>パスワードが送信されます。                                           |
| 仮登録画面<br>ユーザ登録をするには、必要な情報を入力して、「続ける >>」ボタンを<br>クリックしてください。登録が完了す<br>ると、登録確認のメールが送信され<br>ます。 | 以下の情報を入力してください     特殊文字を入力       姓*                                                                                                    | <ul> <li>自分ではユーザ登録を行っていないにも関わらず、登録を知らせるメールが届く場合があります。</li> <li>・EM利用開始に備え、事務局で会員の方を一括登録したとき</li> <li>・査読や執筆を依頼したい投稿が事務局にあるときなどが考えられます。</li> </ul> |
|                                                                                             | 注意 - すでに著者、査読者、編集者としてユーザ登録されている場合、再度登録をしないでくださ<br>い。重視登録は査読や審査工程の遅延につながります。登録状況が分からない場合は、「バスワードを忘れた場合「ボタンをクリックしてください。<br>現在の登録情報を変更したい場合は、メニューバー上の「登録情報の変更」リンクをクリックしてください。<br>操作方法に不明な点がある場合は、事業早までを問い合わせください。<br>注意<br>キャンセル バスワードを忘れた場合 続ける>>                                                                                                    | その場合、新規ユーザ登録は行わず、メール本文中にあるユーザ名/<br>パスワードを使用してログインしてください。                                                                                          |

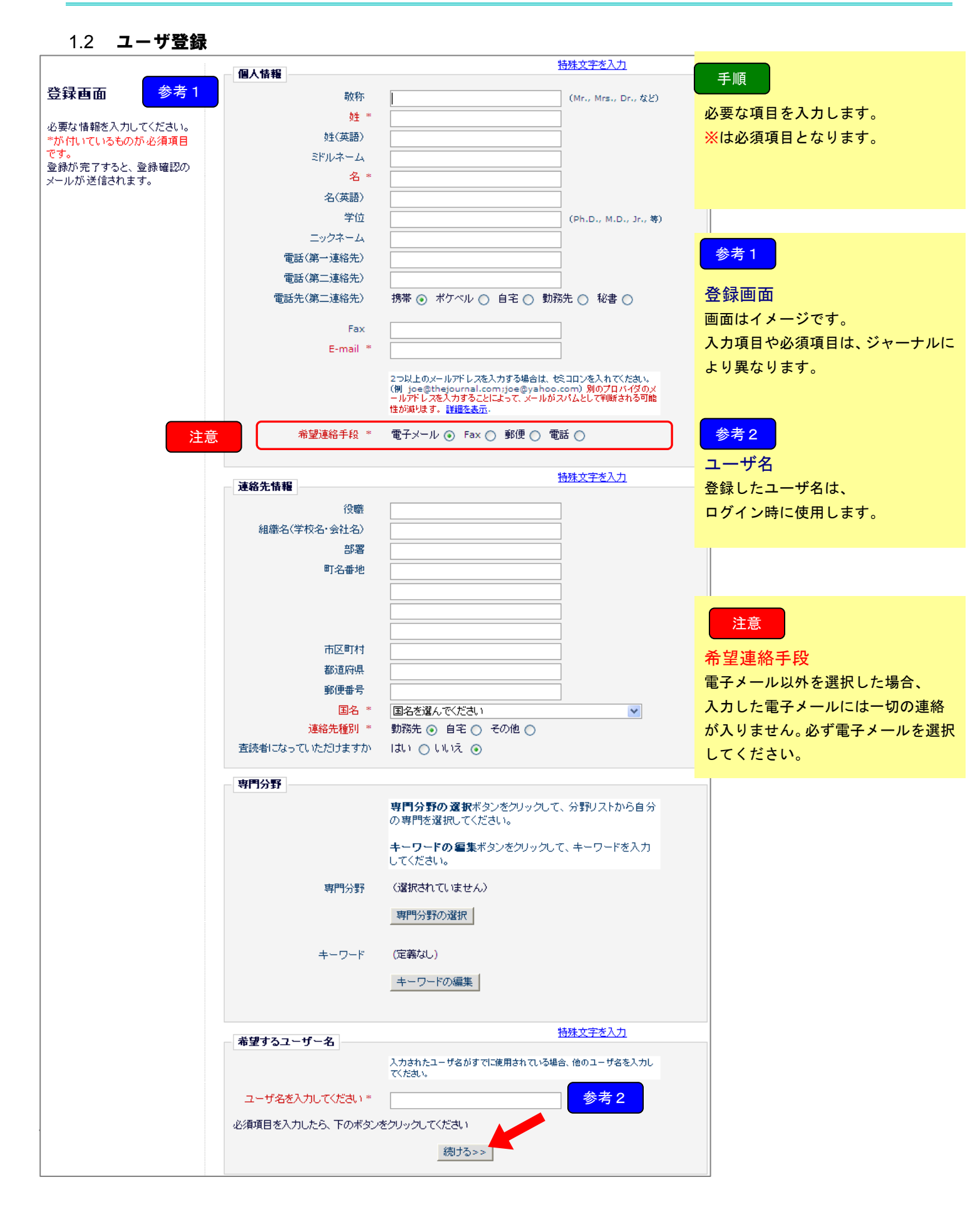

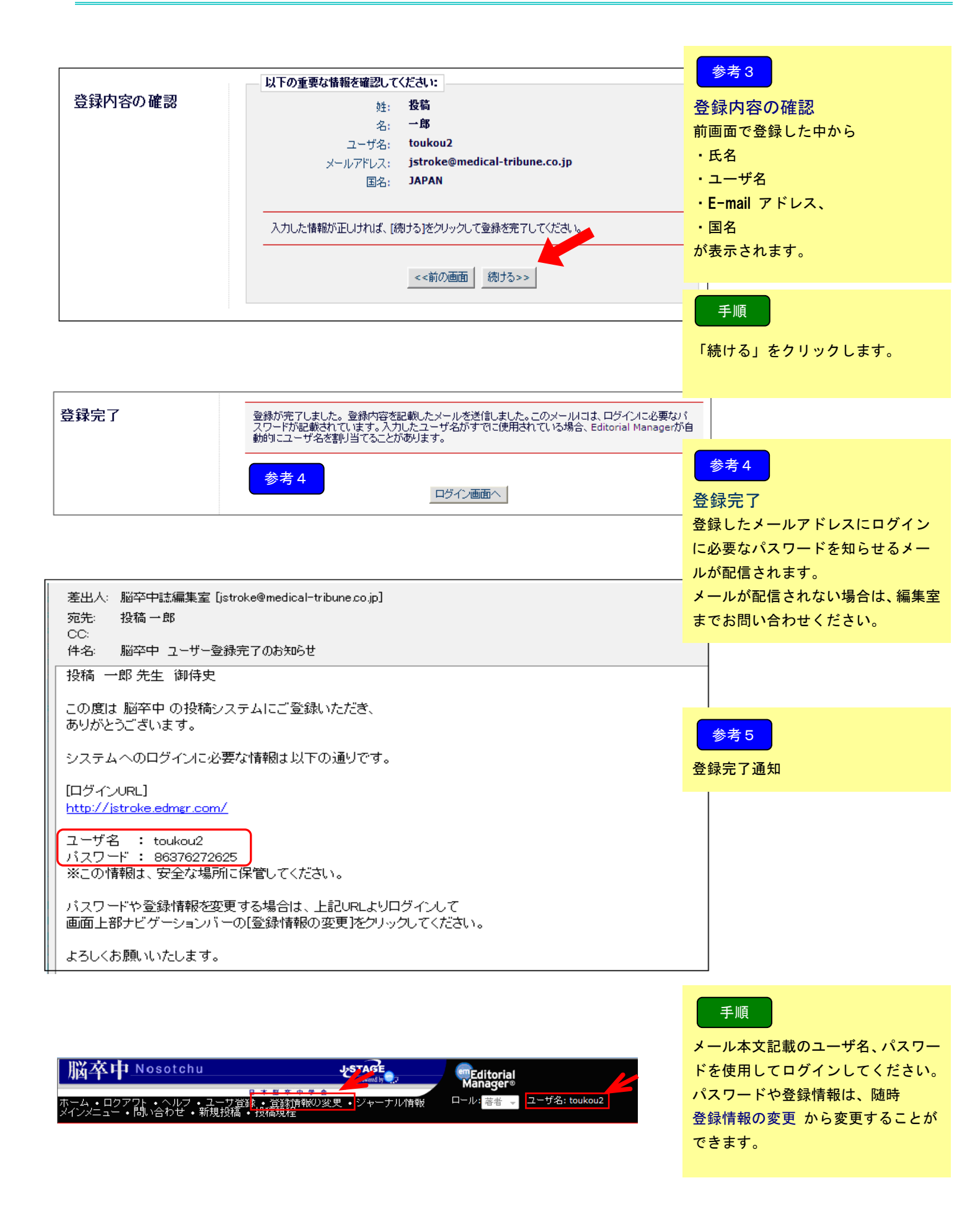

#### 1.3 パスワードの変更

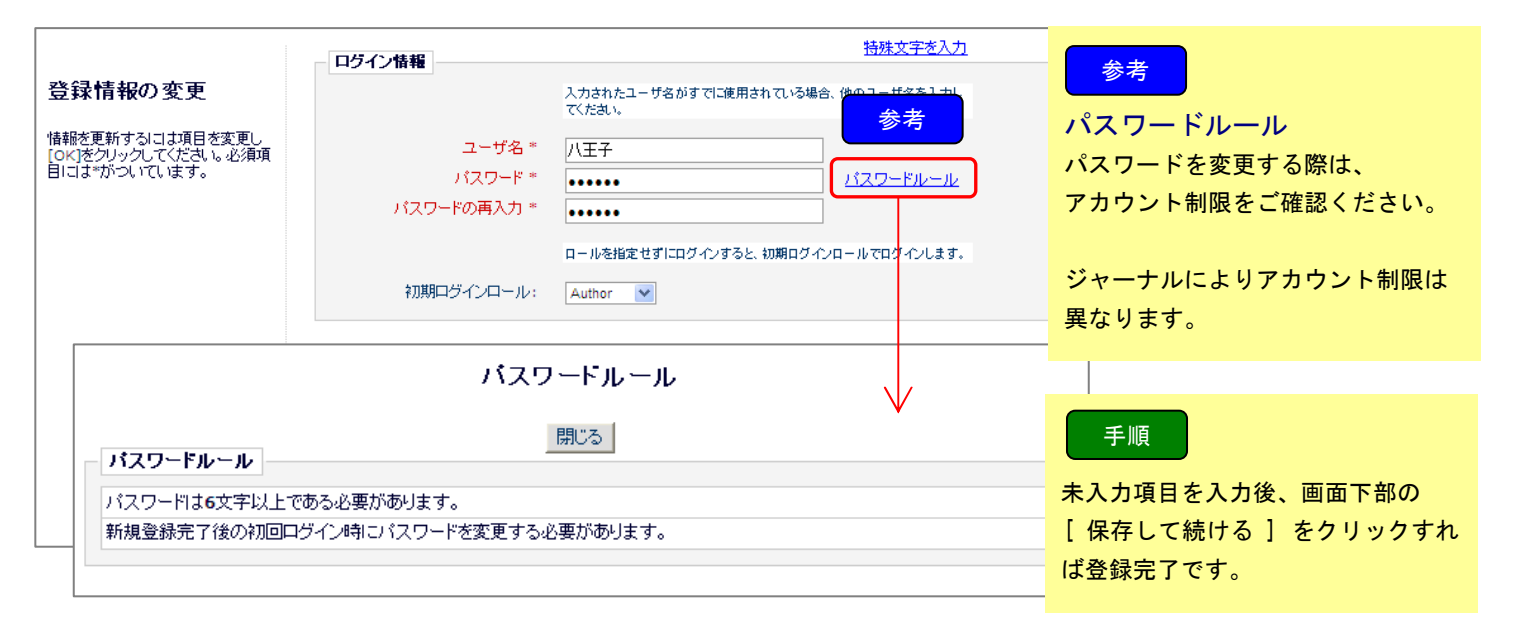

ログインをするとメインメニューが表示されます。

メニューは3つ(初回投稿、修正投稿、採否確定済みの投稿)に分類され、投稿原稿の状況に合わせて 該当フォルダのリンクが有効になります。

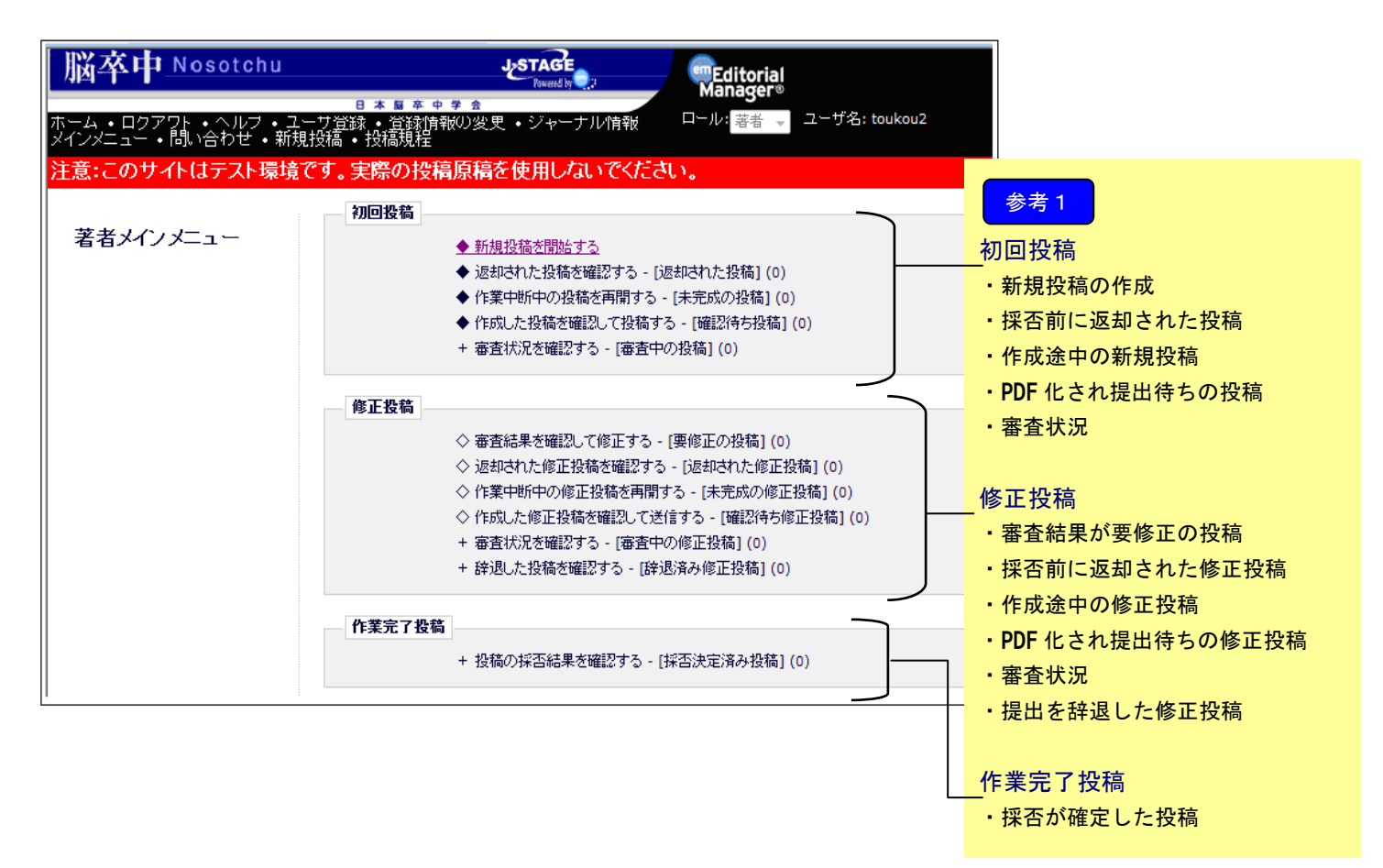

メインメニュー内の有効になったリンクをクリックすると、その状況にある投稿原稿が一覧で表示されます。

| 脳卒中 <u>Nosotchu</u>                         | Jestage                                                                  | Teditorial<br>Manager®  |                     |                     |                                                                                                    |       |
|---------------------------------------------|--------------------------------------------------------------------------|-------------------------|---------------------|---------------------|----------------------------------------------------------------------------------------------------|-------|
| ホーム・ロクアワト・ヘルプ・ユーザ省<br>インメニュー・問い合わせ・新規投稿     | <ul> <li>日本夏卒中学会</li> <li>録・登録情報(0) 安里・ジャーナル情報</li> <li>・投稿規程</li> </ul> | ロール: 著者 🧹 ユーザ名: toukou2 |                     |                     |                                                                                                    |       |
| 注意:このサイトはテスト環境です。                           | 実際の投稿原稿を使用しないでくださ                                                        | い。                      |                     |                     |                                                                                                    |       |
| 審査中の投稿 - 投稿 一郎                              |                                                                          |                         |                     |                     |                                                                                                    |       |
|                                             | 1 / 1 ページ(全 1件 )                                                         |                         |                     | 表示件数 10 ▼           | 参考2                                                                                                    |       |
| ● アクション ▲ ●▼                                | <b>在</b> 第<br>▲▼                                                         |                         | 投稿日                 | 最終操作日               | 及 アクション                                                                                                    |       |
| PDFを表示。<br><u>共著者の状況</u><br>履歴を見る<br>メールを送信 | 急性期椎骨脳底動脈域狭窄・閉塞に対する脳血                                                    | 管内手術の1例                 | 2011-07-08 01:03:33 | 2011-07-08 01:03:34 | Attacha Attacha Atta | れま    |
|                                             | 1 / 1 ページ(全 1件 )                                                         |                         |                     | 表示件数 10 👻           |                                                                                                    |       |
|                                             |                                                                          |                         |                     |                     |                                                                                                    |       |
|                                             |                                                                          | <<著者メインメニュー             |                     |                     |                                                                                                    |       |
|                                             |                                                                          |                         |                     |                     |                                                                                                    |       |
| ۵ رادین                                     | 標題 作成開<br>▲▼ ▲▼                                                          | 始日                      |                     |                     | 参考3                                                                                                    |       |
| <u>アクショ</u> 投稿を編集                           | ₽ 2011-                                                                  | 02-22 21:4              |                     |                     | 「アクション」の左側にあるア                                                                                                    | イコ    |
| アクション類似論文学                                  | を検索(MEDLINE) 2011-                                                       | 02-22 21:0              |                     |                     | で作業メニューの表示/非表示                                                                                                    | を設    |
| メールを追                                       | **<br>新言                                                                 |                         |                     |                     | することができます。                                                                                                    |       |
|                                             | (I+ )                                                                    |                         |                     |                     | 作業メニューが照れている状態で                                                                                                    | 242   |
|                                             |                                                                          |                         |                     |                     | ポインターた。マカションリンクリ                                                                                                    | +     |
|                                             |                                                                          |                         |                     |                     |                                                                                                    | - = 1 |
|                                             |                                                                          |                         |                     |                     | せると、メニューが表示されます。                                                                                                    |       |

3

初回投稿

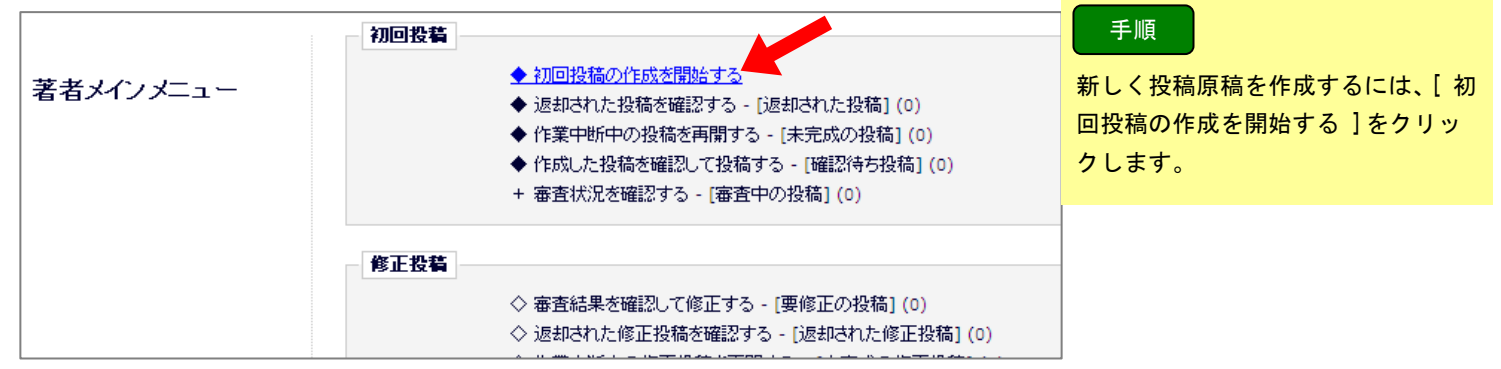

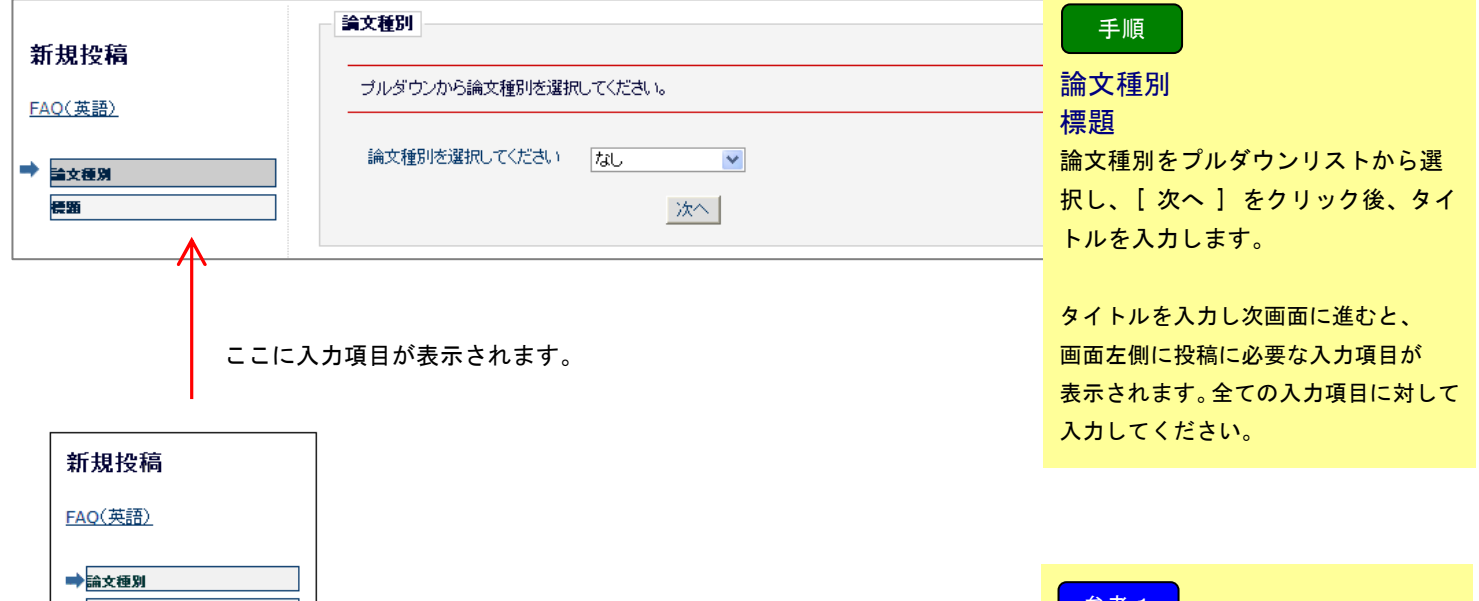

| →論文種別      | • |
|------------|---|
| ✔ 標題       | √ |
| 著者情報       |   |
| 抄録         |   |
| キーワード      |   |
| 分野         |   |
| 追加投稿情報     |   |
| 4/XE       |   |
| ファイルアップロード |   |
|            |   |

#### 参考1

項目名をクリックすると、該当のペー ジに遷移します。(項目順に入力する 必要はありません) 項目数は論文種別により異なる場合 があります。

#### 参考2

入力したデータは自動保存されるた め、入力途中で中断することも可能で す。 中断した投稿は、[未完成の投稿] フォルダに割当てられます。

#### 3.初回投稿

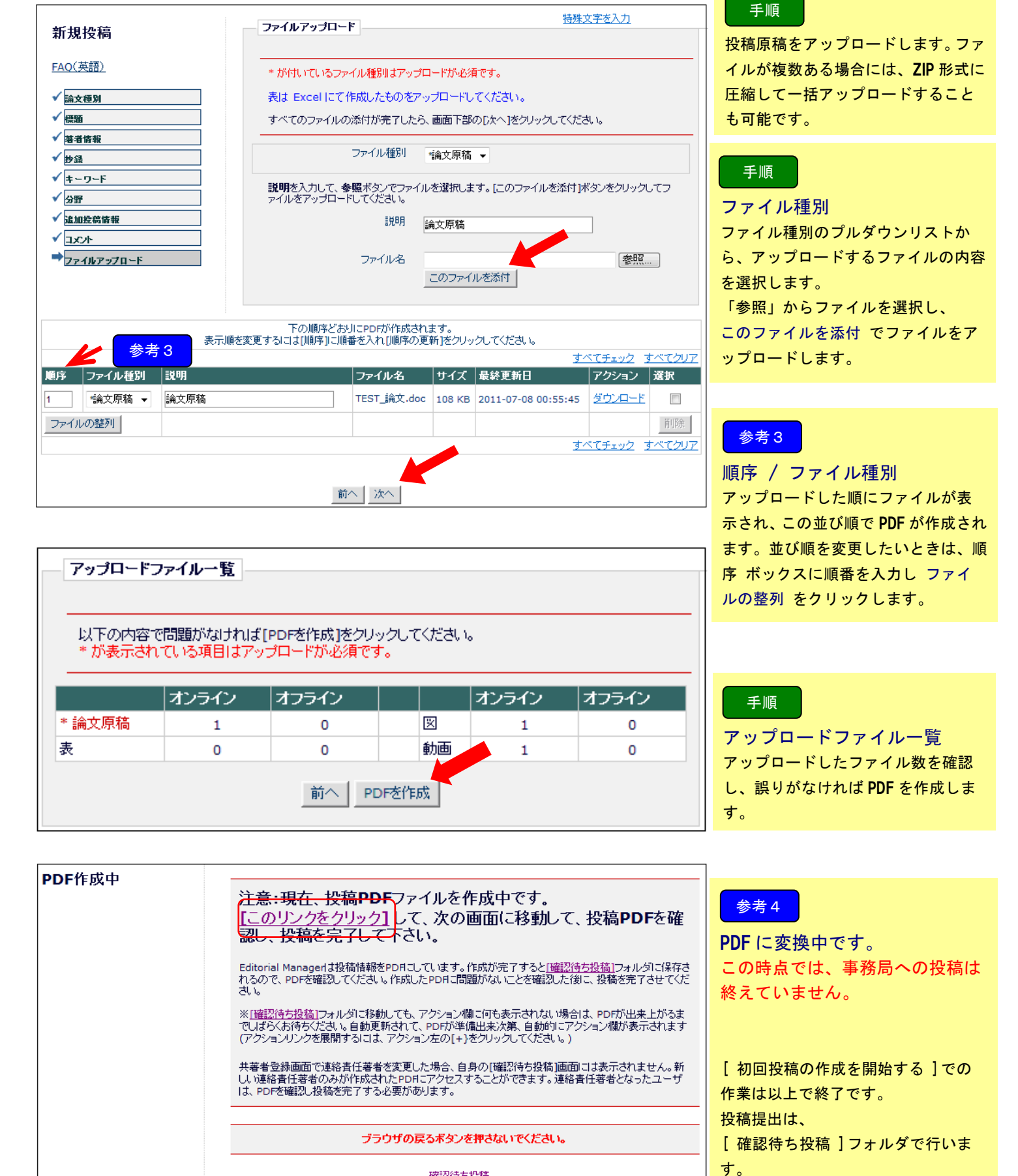

7

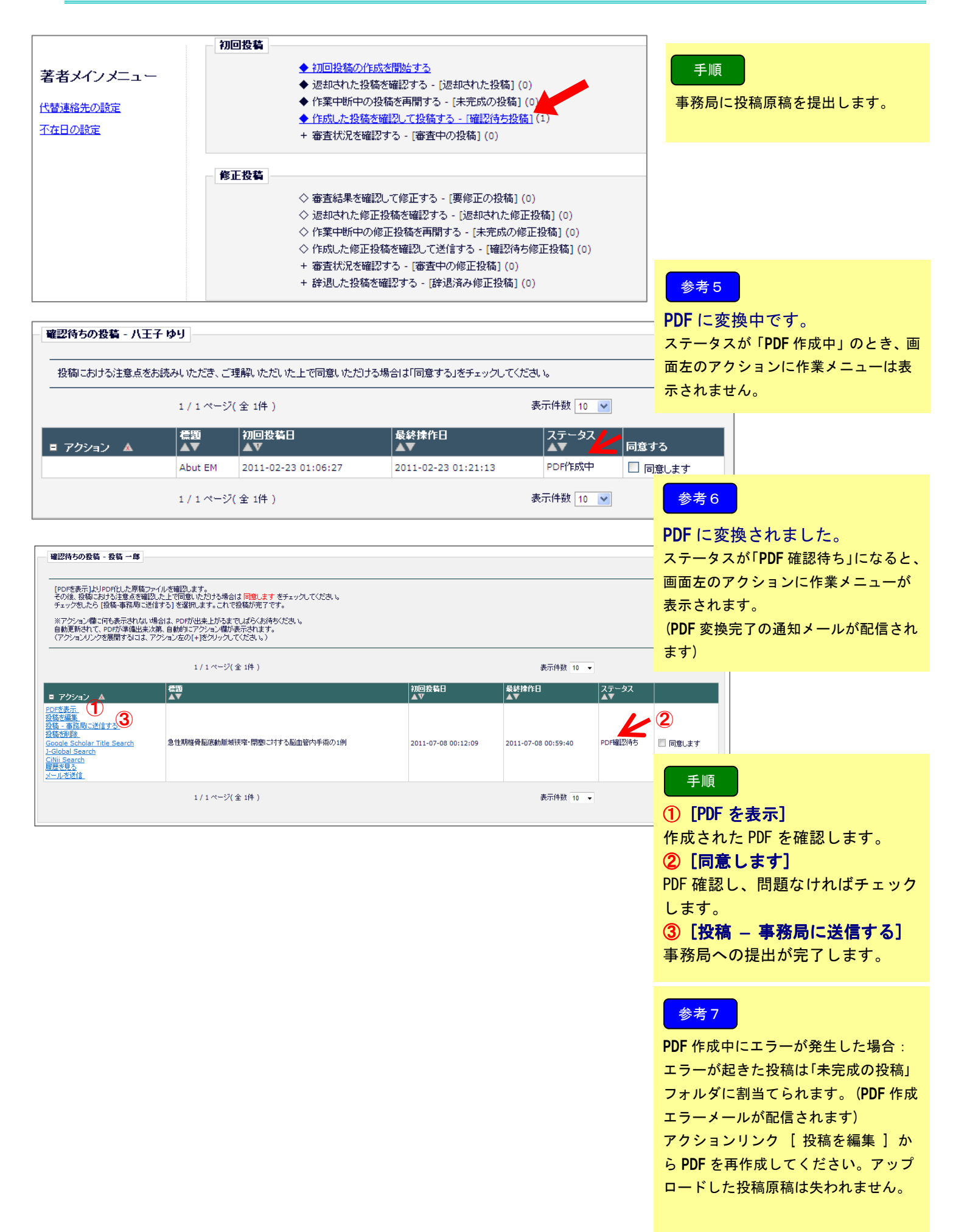

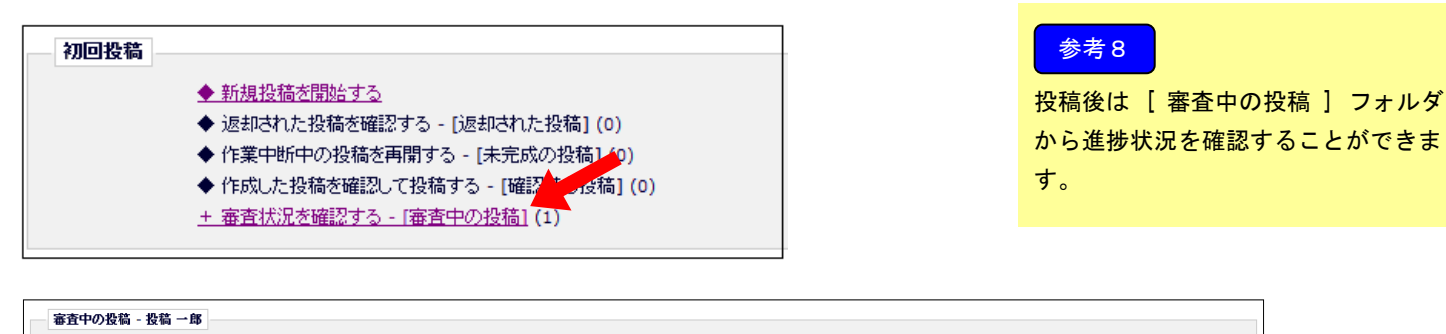

|                                                   | 1 / 1 ページ(全 1件 )             | 表示(                 | +数 10 ▼             | k           |
|---------------------------------------------------|------------------------------|---------------------|---------------------|-------------|
| ■ アクション ▲                                         | <b>47</b><br>▲▼              | 投稿日<br>▲▼           | 最終操作日<br>▲▼         | ステータス<br>▲▼ |
| <u>PDFを表示</u><br><u>共著者の状況</u><br>履歴を見る<br>メールを送信 | 急性期准骨脳底動脈域決窄・閉塞に対する脳血管内手術の1例 | 2011-07-08 01:03:33 | 2011-07-08 01:03:34 | 投稿完了        |
|                                                   | 1 / 1 ページ(全 1件 )             | 表示(                 | +数 10 ▼             |             |

#### ●初回投稿再提出(査読前に返却された投稿)について

参考9

投稿 一郎 先生 御侍史

このたびは 脳卒中 にご投稿いただき、 ありがとうございます。

ご提出いただいた 「急性期椎骨脳底動脈域狭窄・閉塞に対する脳血管内手術の1例」には、 以下の不備が見受けられました。

[理由] 行番号の設定がされておりません。 行番号の設定をして再度ご提出下さい。

お手数ですが、下記URLよりログインし該当箇所について ご訂正いただいた上で、再度ご提出くださいますようお願いいたします。

[ログインURL] <u>http://jstroke.edmgr.com/</u>

ご不明な点などございましたら、下記の連絡先までお問合せください。 よろしくお願いいたします。

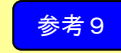

初回投稿時に論文に不備があった場合、 編集室よりメールが届きます。

|           | 初回投稿                                                                                                    | 手順                              |
|-----------|----------------------------------------------------------------------------------------------------|---------------------------------|
| 著者メインメニュー | <ul> <li>◆ 新規投稿を開始する。</li> <li>◆ 返却された投稿を確認する - 「返却された投稿](1)</li> <li>◆ 作業中断中の投稿を再開する - [未完成の投稿](0)</li> <li>◆ 作成した投稿を確認して投稿する - [確認待ち投稿](0)</li> <li>+ 審査状況を確認する - [審査中の投稿](0)</li> </ul> | メインメニューより「返却された投<br>稿」をクリックします。 |
|           |                                                                                                    |                                 |

| 返却された投稿 - 投稿 一郎                                                                                                    |                                                                                             |                     |                     |             |
|----------------------------------------------------------------------------------------------------|---------------------------------------------------------------------------------------------|---------------------|---------------------|-------------|
| これらの投稿は事務局から返却さ<br>[投稿を編集]リンクをクリックする。                                                                                                    | れました。[メールを表示]リンクをクリックすると、返却時のメールを確認できます。<br>と、投稿内容を修正し、再度PDFを作成します。[投稿を詞除]リンクをクリックすると、投稿をどう | ステム内から完全に削除します。     |                     |             |
|                                                                                                    | 1 / 1 ページ(全 1件)                                                                             |                     | 表示件数 10 👻           |             |
| ■ アクション ▲                                                                                                    | ▲▼                                                                                          | 初回投稿日<br>▲▼         | 最終操作日<br>▲▼         | ステータス<br>▲▼ |
| 「DFを展示<br>主要者の対況<br>大事業の支援況<br>支援で構築<br>支援では<br>支援では<br>支援では<br>支援でする<br>支援でする<br>支援での<br>支援での<br>支援<br>支援<br>支援<br>支援<br>支援<br>支援<br>支援<br>支援<br>支援<br>支援 | 急性期椎骨脳液動脈頻決窄・閉塞に対する脳血管内手術の1例                                                                | 2011-07-08 00:12:09 | 2011-07-08 01:17:19 | 退却済み        |
|                                                                                                    | 1 / 1 ページ(全 1件)                                                                             |                     | 表示件数 10 👻           |             |

「投稿を編集」で不備内容について修正 ください。

修正後は、投稿の手順と同様に PDF を作 成し、「事務局に送信する」をクリック して再提出完了となります。 事務局に投稿を送信すると投稿者には「投稿完了通知」が配信されます。 また、共著者として登録された方には共著者であるかの確認のメールが配信されます。

配信されたメールに記載されている回答リンクをクリックすると、それぞれの画面に遷移し回答が完了します。

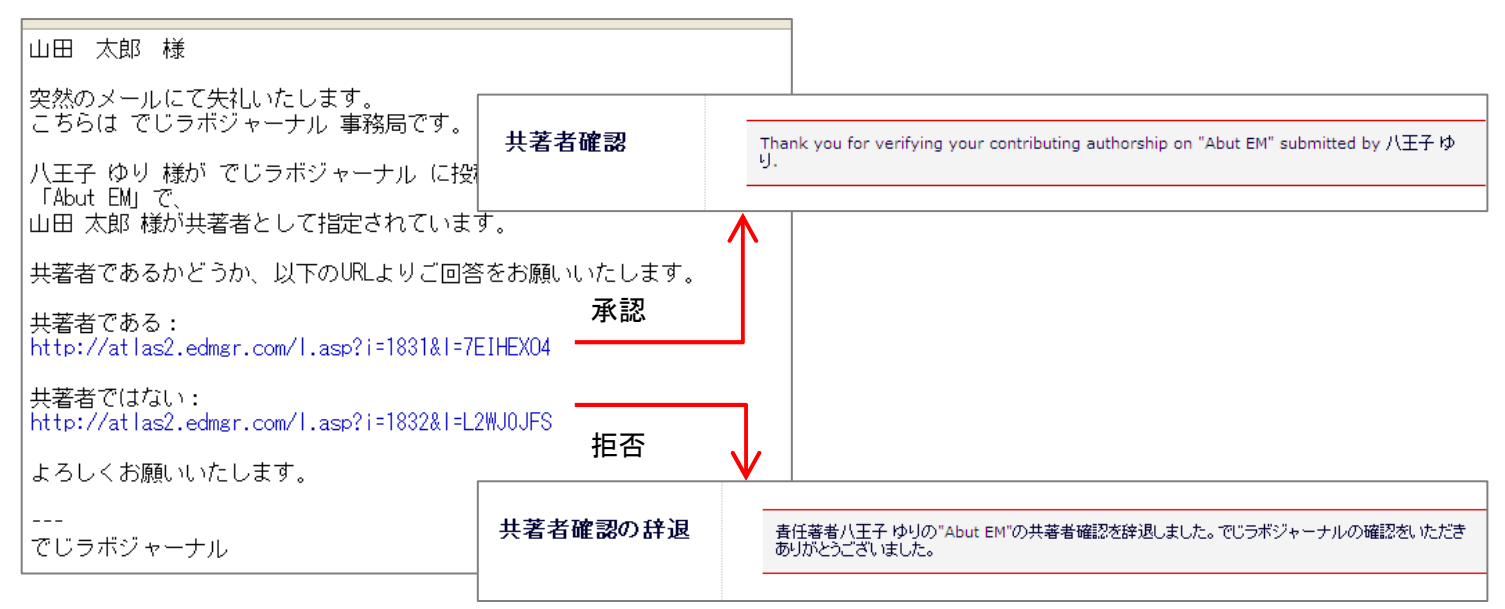

共著者確認メールの本文はジャーナルにより異なります。

#### 投稿者の画面

| - 審査中の投稿 - 八王子 ゆり                                       |                                                                               |                   |             |                     | 参考1                 |                   |              |  |  |
|---------------------------------------------------------|-------------------------------------------------------------------------------|-------------------|-------------|---------------------|---------------------|-------------------|--------------|--|--|
|                                                         | 1/1ページ(全2件) 表示件数 10 💌                                                         |                   |             |                     |                     | 投稿者は、[共著者の状況]から共著 |              |  |  |
| ■ アクショ                                                  | a) 🔺                                                                          | 受付番号<br>▲▼        | 標題<br>▲▼    | 投稿日<br>▲▼           | 最終操作日<br>▲▼         | 者の回答を確認す          | けることができます。   |  |  |
| PDFを表示           共著者の状           履歴を見る           メールを送信 | <u>況</u><br>直                                                                 | ATLAS2-S-11-00034 | Abut EM     | 2011-02-23 02:10:32 | 2011-02-23 02:25:17 | 編集者作業中            |              |  |  |
| <u>PDFを表示</u><br><u>履歴を見る</u><br>メールを送信                 | <u>i</u>                                                                      | ATLAS2-S-11-00028 | test        | 2011-02-23 01:13:58 | 2011-02-23 01:13:58 | 投稿完了              |              |  |  |
|                                                         | Other Author Details for Manuscript Number:<br>ATLAS2-S-11-00034<br>"Abut EM" |                   |             |                     |                     |                   |              |  |  |
| Other A                                                 | uthor Status                                                                  | ]                 |             |                     |                     | 共著者確認機能な          | を利用していても、共著  |  |  |
| 順序<br>▲ ▼                                               | 著者名<br>▲▼                                                                     | 月<br>学位 ▲         | 所属機関名<br>▲▼ | Confirmed?          |                     | 者の回答状況を著          | 皆書に非公開としてい   |  |  |
| 2                                                       | 山田大郎                                                                          |                   |             | はい                  |                     | る場合もあります          | F。           |  |  |
| 2                                                       |                                                                               |                   |             | 2011-02-23 02:11    | :25                 | 本システム上で共          | 著者と連絡を取ること   |  |  |
| 3                                                       | 鈴木 花子                                                                         |                   |             | Declined:           |                     | はできません。連絡         | 格を要するときはローカ  |  |  |
|                                                         |                                                                               |                   |             | 2011-02-23 02:11    | :39                 | ル(電話または E-r       | nail)でご対応くださ |  |  |
|                                                         |                                                                               |                   |             |                     |                     | い。                |              |  |  |

## 修正投稿

- ◇ 審査結果を確認して修正する 「要修正の投稿] (1)
- ◇ 返却された修正投稿を確認する [返却された修正投稿](0)
- ◇ 作業中断中の修正投稿を再開する [未完成の修正投稿](0)
- ◇ 作成した修正投稿を確認して送信する [確認待ち修正投稿](0)
- + 審査状況を確認する [審査中の修正投稿](0)
- + 辞退した投稿を確認する [辞退済み修正投稿] (0)

参考1

「要修正」と判定された投稿は 「要修正の投稿」フォルダに割り当てら れます。

## 修正投稿 内の各フォルダで使用する主なアクションリンク

| Action     | 内容                  |                                    |
|------------|---------------------|------------------------------------|
| PDF を表示    | 返却された投稿を確認する        | 複数回、修正投稿を出している場合は後ろに Revision ナンバ  |
|            |                     | ーがつきます。                            |
|            |                     | 例) <u>PDF を表示 R1</u> / <u>R2</u> … |
| ファイル一覧     | 著者が前版でアップロードした個々の原稿 |                                    |
|            | ファイルを確認する。          |                                    |
| 査読添付ファイルを表 | 査読者や編集委員が投稿に関連してアップ | 添付ファイルがない場合は表示されません。               |
| 示          | ロードしたファイルを見る        |                                    |
| 修正投稿を開始    | 修正投稿を作成する           | 要修正の投稿 フォルダのみの表示です。                |
|            |                     | 未完成の修正投稿 フォルダでは                    |
|            |                     | <u>修正投稿を編集</u> です。                 |
| 修正投稿を辞退    | 修正投稿の提出を辞退する        | 修正投稿を辞退することもできます。(P.15)            |
| 履歴を見る      | この投稿に関して、システム上で往来した |                                    |
|            | メールの履歴を見る           |                                    |
| メールを送信     | 事務局にメールを送る          |                                    |
| 著者の回答を表示   | 前版の査読コメントに対する著者自身の  | 修正投稿が2回目以降のときに表示されます。              |
|            | 回答を見る               | このリンクで表示されるコメントは、修正投稿作成画面の「査       |
|            |                     | 読者への回答」に入力した内容です。                  |
|            |                     | また、このリンクは未完成の修正投稿 フォルダでは表示され       |
|            |                     | ません。                               |

## 5.1 修正投稿の作成を開始する

|   |                                                                                                    |                                                                                                    |                             |               |                                                                                                    | 手順                                         |                             |
|---|----------------------------------------------------------------------------------------------------|----------------------------------------------------------------------------------------------------|-----------------------------|---------------|----------------------------------------------------------------------------------------------------|--------------------------------------------|-----------------------------|
|   | 要修正の投稿 - 投稿 一郎                                                                                                    |                                                                                                    |                             |               |                                                                                                    | 結果の <u>要修正</u> をク<br>コメントを確認し <sup>、</sup> | リックして、査読<br>ます。             |
|   | 投稿したファイルをダウンロードするには、[ファイルー覧]をクリックしてくだ<br>修正投稿を辞退すると、投稿は[辞退済み修正投稿]フォルタ」に保存されま<br>重要:修正投稿の準備が完了してから[修正投稿を開始」をクリックしてくだ                                                                                                    | だれ、修正投稿するIコは(修正投稿を開始)をグレックしてください。<br>ます。<br>どさし、                                                                                                  |                             |               | [査]                                                                                                    | 読添付ファイルを<br>ンリンクが表示さ                       | また。<br>表示]というアク<br>れている場合は、 |
|   | 1 / 1 ページ(全 1件 )                                                                                                    | )                                                                                                    | 表示件                         | 数 10 👻        | そち                                                                                                    | らもクリックして                                   | ください。                       |
|   | ■ アクション ▲                                                                                                    | 投稿日<br>▲▼                                                                                                    | 修正投稿期限日<br>▲▼               | 最終操作日 ステ      | <del>,</del> γ − 9λ <b>a a b a b <b>a b a b <b>a b a b a b <b>a b a b a b a b a b a b a b a</b></b></b></b> |                                            |                             |
|   | 信止投稿を設定<br>Google Scholar Title Search<br>1-Global Search<br>日前の日本<br>日前の日本<br>日前の日本<br>日前の日本<br>日前の日本<br>日前の日本<br>日前の日本<br>日前の日本<br>日前の日本<br>日前の日本<br>日前の日本<br>日前の日本<br>日前の日本<br>日前の日本<br>日前の日本<br>日前の日本<br>日前の日本<br>日前の日本<br>日前の日本<br>日本<br>日本<br>日本<br>日本<br>日本<br>日本<br>日本<br>日本<br>日本 | 動脈刺狭窄・開閉に対する脳血管内手術の1例 2011/07/08                                                                                                    | 8 2011/07/22                | 2011/07/08 要修 |                                                                                                    |                                            |                             |
|   | 1 / 1 ページ( 全 1件 )                                                                                                    | )                                                                                                    | 表示的                         | 数 10 ▼        |                                                                                                    |                                            |                             |
| _ |                                                                                                    |                                                                                                    |                             |               |                                                                                                    |                                            |                             |
|   |                                                                                                    | メール 確認                                                                                                    |                             |               |                                                                                                    |                                            |                             |
|   |                                                                                                    | 閉じる                                                                                                    |                             |               |                                                                                                    |                                            |                             |
|   | 日付: 2011-02-23 03:12:10                                                                                                    |                                                                                                    |                             |               |                                                                                                    | /                                          |                             |
|   | ■ 2: 投稿 →郎<br>From: 脳卒中誌編集室 [jstroke@med                                                                                                    | dical-tribune.co.jp]                                                                                                    |                             |               |                                                                                                    |                                            |                             |
|   | H-3:     [JSTROKE] 修正原稿ご提出       設稿     一郎       先生     御侍史                                                                                                    | のお願い [論文番号:10002]                                                                                                    |                             |               | /                                                                                                    |                                            |                             |
|   | この度は 脳卒中 にご投稿いただき、<br>誠にありがとうございます。                                                                                                    |                                                                                                    |                             |               |                                                                                                    |                                            |                             |
|   | ご投稿いただきました<br>「急性期椎骨脳底動脈域狭窄・閉塞に対する脳<br>以下のような意見がよせられましたので、現状で<br>御検討の上、再審査の希望があれば、もう一度<br>いただきたいと存じます。                                                                                                    | 巡血管内手術の1例」は審査の結果、<br>では採択できません。<br>認改めてご投始                                                                                                    |                             |               |                                                                                                    |                                            |                             |
|   | なお、貴論文に対する編集委員会の意見に対し<br>訂正・追加された場所(頁・行)及び内容を詳しく<br>よろしくお願いします。                                                                                                    | しては、項目別に<br>く記述して下さい。                                                                                                    |                             |               |                                                                                                    |                                            |                             |
|   | 修正投稿の際は以下のURLよりログインし、修正<br>ご提出くださいますようお願いいたします。                                                                                                    | 正原稿を                                                                                                    |                             | /             |                                                                                                    |                                            |                             |
|   | http://jstroke.edmgr.com/                                                                                                    |                                                                                                    |                             | V             | ·                                                                                                    |                                            |                             |
|   | ** 旧宅止 税料局手軸<br>停正技術制限日:2011/07/22<br>著者へのコメント:<br>宣読者 割: 電振時に貴重な症例であり、報告<br>1)要旨8行目の「容量」という表現はわかりにく<br>2)英文対録はnativelこ手ェックし直しても5う必<br>3)本文5行目と図の13ページ7行目の「透見的抗た」とどう<br>4)本文6行目と図の13ページ7行目の「透見的抗た」とどう。<br>5)同22~23行目の「ぶれらがた」とが、<br>5)同22~23行目のへバリンの後のNaは不要だ                                | 価値があると考えます。要旨、英文抄録、本文、図の<br>(いので再考して下さい。<br>要があります。<br>テロールに、12行目のfibrinosenはフィブリノゲンに修<br>川は「遠死」に修正して下さい。<br>初書薬JII「選択的トロンビン狙害薬」に修正して下<br>こと思います。 | D説明に一部修正<br>意正して下さい。<br>さい。 | が必要です。        |                                                                                                    |                                            |                             |
|   | 査読者 #2:晩発性外傷性内頸動脈解離の1例                                                                                                    | 側こつき詳細に記載されており、症例報告として有用                                                                                                    | に思われます。以                    | 下一部修正して<;     | tian.                                                                                                    |                                            |                             |
|   | いますおいい。(#14年10月1月かくなかったかとつ;<br>2)英文抄録の修正が必要である。<br>***************************                                                                                                    | ルバッル <b>に刺が</b> ど去じのる。                                                                                                    |                             |               |                                                                                                    |                                            |                             |
|   | ご不明な点などございましたら、お問い合わせく<br>よろしくお願いいたします。                                                                                                    | ください。                                                                                                    |                             |               |                                                                                                    |                                            |                             |

# [査読添付ファイルを表示]

| 査読添付ファイル : ATLAS2-S-11-00034<br>"Abut EM" |                                                                                         |  |  |  |  |  |  |  |  |
|-------------------------------------------|-----------------------------------------------------------------------------------------|--|--|--|--|--|--|--|--|
| Action アップロードユーザ 説明 ファイル名 ファイル            |                                                                                         |  |  |  |  |  |  |  |  |
| 修正投稿 (Re                                  | 修正投稿 (Revision) 1                                                                       |  |  |  |  |  |  |  |  |
| Download                                  | <u>Download</u> Associate Editor Attachmentsの確認 Reviewer 2(Editor Rivision).doc 24.0 KB |  |  |  |  |  |  |  |  |

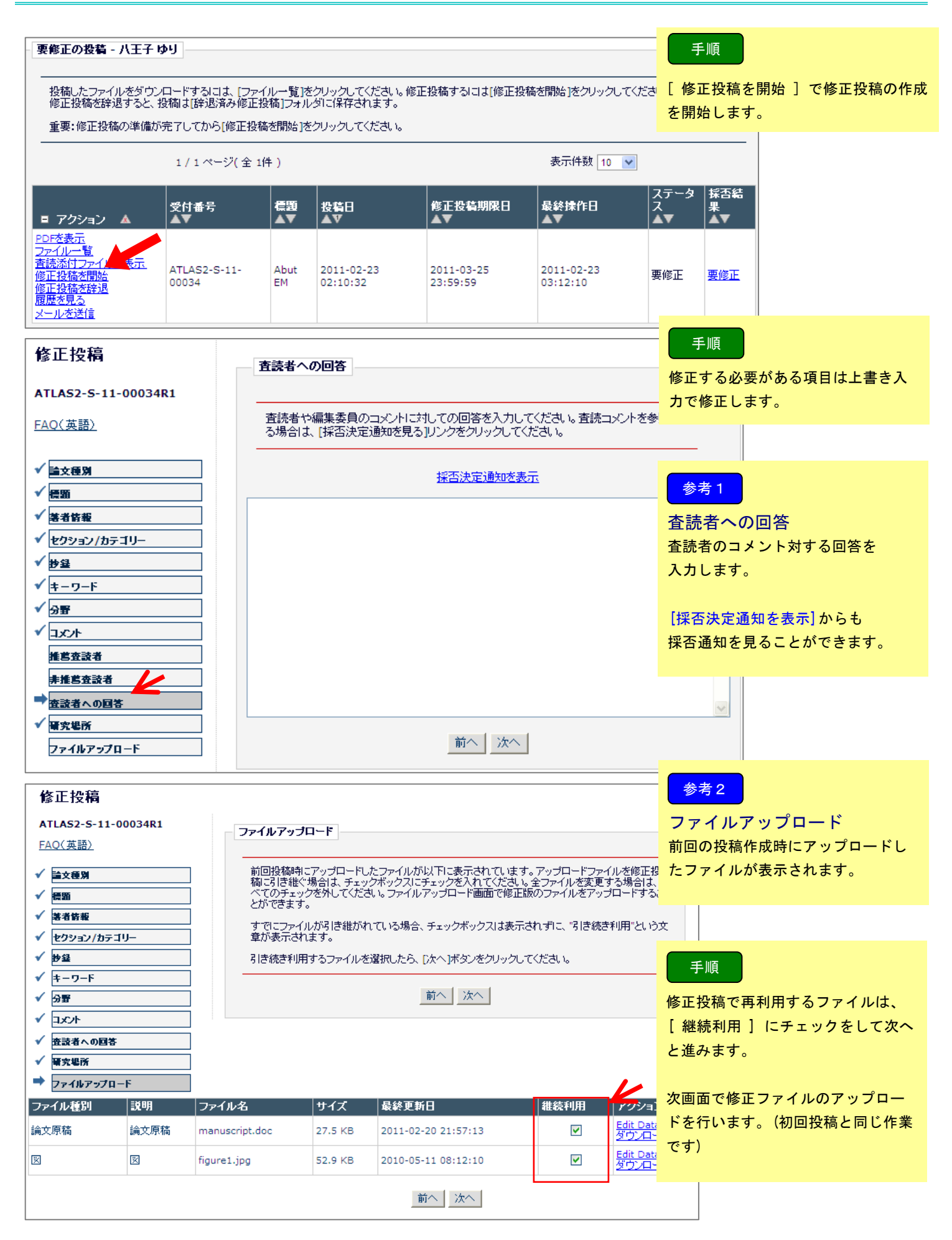

#### 5.修正投稿

#### 修正投稿

確認待ち修正投稿 - 八王子 ゆり

- ◇ 審査結果を確認して修正する [要修正の投稿] (0)
- ◇ 返却された修正投稿を確認する [返却された修正投稿](0)
- ◇ 作業中断中の修正投稿を再開する [未完成の修正投稿] (
- ◇ 作成した修正投稿を確認して送信する 「確認待ち修正投稿] (1)
- + 審査状況を確認する [審査中の修正投稿](0)
- + 辞退した投稿を確認する [辞退済み修正投稿](0)

#### 手順

作成した PDF を提出します。

確認待ち修正投稿 事務局に投稿を提出します。

初回投稿では「同意します」にチェッ

クがありましたが、修正投稿では表示

### 参考3

がありません。

PDFの作成が完了すると、アクションリンクが表示されます。アクションリンクが表示されない場合は、PDF作成が完了するまでお待ちください。 投稿内容の変更やファイルの削除・追加をするには、「修正投稿を編集」をクリックしてください。 「修正投稿を辞退」をクリックすると、投稿は辞退済み修正投稿フォルダへ移動されます。

[修止投稿を辞退]をクリックすると、投稿は辞退済み修止投稿フォルダへ移動されます。

|                                                                                                    | x/11+x 10 M |      |            |            |            |         |
|----------------------------------------------------------------------------------------------------|-------------|------|------------|------------|------------|---------|
| ■ アクション ▲ 🛛 💐                                                                                                    | ⋛付番号        | 標題   | 修正投稿依頼日    | 修正投稿期限日    | 最終操作日      | ステータス   |
|                                                                                                    | ▼           | ▲▼   | ▲▼         | ▲▼         | ▲▼         | ▲▼      |
| PDFを表示           著者の回答を表示           修正投稿を編集           類似論文を検索(MEDLINE)           料路・車務局に送信する           修正投稿を辞退           服歴を見る           メールを送信 | TLAS2-S-11- | Abut | 2011-02-23 | 2011-03-25 | 2011-02-23 | 修正投稿確認待 |
|                                                                                                    | 0034R1      | EM   | 03:22:10   | 23:59:59   | 03:36:45   | ち       |

#### 参考 4

「要修正」と判定された投稿は、修正 投稿の提出を辞退することも可能で す。

#### 5.修正投稿

#### 修正投稿の辞退と辞退の撤回 5.2

「要修正」と判定された投稿の提出を辞退することも可能です。

#### 確認待ち修正投稿 - 八王子 ゆり

PDFの作成が完了すると、アクションリンクが表示されます。アクションリンクが表示されない場合は、PDF作成が完了するまでお待ちください。 投稿内容の変更やファイルの削除・追加をするには、[修正投稿を編集]をクリックしてください。

[修正投稿を辞退]をクリックすると、投稿は辞退済み修正投稿フォルダへ移動されます。

|                                                                                               | 1 / 1 ページ ( 全 1件 )     |            |                        |                        | 表示件数 10 💌              |              |
|-----------------------------------------------------------------------------------------------|------------------------|------------|------------------------|------------------------|------------------------|--------------|
| ■ アクション 🔺                                                                                     | 受付番号<br>▲▼             | 標題<br>▲▼   | 修正投稿依頼日<br>▲▼          | 修正投稿期限日<br>▲▼          | 最終操作日<br>▲▼            | ステータス<br>▲▼  |
| PDFを表示<br>著者の回答を表示<br>修正投稿を想集<br>類似論文を検索(MEDLIP<br>投稿:事務局に送けて、<br>修正投稿を辞退<br>履歴を見る。<br>メールを送信 | TLA52-5-11-<br>00034R1 | Abut<br>EM | 2011-02-23<br>03:22:10 | 2011-03-25<br>23:59:59 | 2011-02-23<br>03:36:45 | 修正投稿確認待<br>ち |

# 手順

修正投稿を辞退 クリックすると、事務局へ辞退通知が 送信されます。

### 参考1

修正投稿を開始した後でも辞退する ことができます。

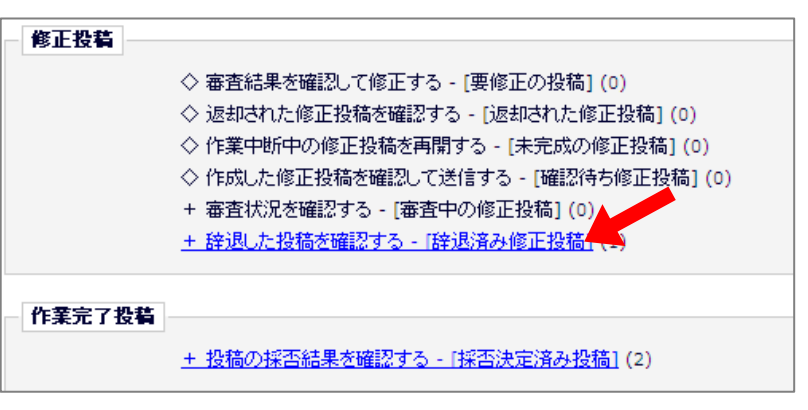

### 参考2

修正投稿の提出を辞退した投稿は、事 務局で「取下げ」処理をされるまで「辞 退済み修正投稿」フォルダに留まりま す。

事務局が取下げ処理を行う前(このフ <u>オルダに該当の投稿があるとき)</u>であ れば、著者は辞退を取消すことができ ます。

#### 参考3

辞退済み修正投稿 提出辞退を撤回するには、 [投稿を元に戻す]リンクをクリッ クします。

5秒後に画面が切り替わる、と メッセージが表示されたのち [辞退済み修正投稿]に「辞退済み <sup>要修</sup>の修正投稿はありません。」と表示し た画面に戻ります。

#### 参考4

事務局で「取下げ」処理が行われた投 稿は [作業完了投稿]> [採否決定] 済み投稿] フォルダ に移動します。 すでに「取下げ」処理が行われた投稿 は、提出辞退を撤回することはできま せん。

アクションリンク [メールを送信] から、事務局に撤回したい旨をご連絡 ください。

| 辞退済み修正投稿                                                                                                    | - 八王子 ゆり      |            |                        |                        |                        |             |               |  |
|----------------------------------------------------------------------------------------------------|---------------|------------|------------------------|------------------------|------------------------|-------------|---------------|--|
| 修正投稿を辞退した投稿の一覧が表示されています。誤って辞退の操作をした場合には、[投稿を元に戻す]のリンクをクリックして、辞退を取り消してくださ<br>い。元に戻した投稿は、[要修正の投稿]フォルダに保存されます。 |               |            |                        |                        |                        |             |               |  |
|                                                                                                    | 1 / 1 ページ ( : | 全 1件)      |                        |                        | 表示件数 10 🔽              | •           |               |  |
| ■ アクション 🔺                                                                                                   | 受付番号<br>▲▼    | 標題<br>▲▼   | 修正投稿依頼日<br>▲▼          | 修正投稿期限日<br>▲▼          | 最終操作日<br>▲▼            | ステータス<br>▲▼ | 探否<br>果<br>▲▼ |  |
| <u>PDFを表示</u><br>履歴を見る<br>メールを送信<br>投稿を元に戻す                                                                 | 00034R1       | Abut<br>EM | 2011-02-23<br>02:10:32 | 2011-03-25<br>23:59:59 | 2011-02-23<br>03:42:49 | 修正投稿辞<br>退  | 要修            |  |

修正投稿の提出を辞退できるタイミングとフォルダの移動は下図の通りです。

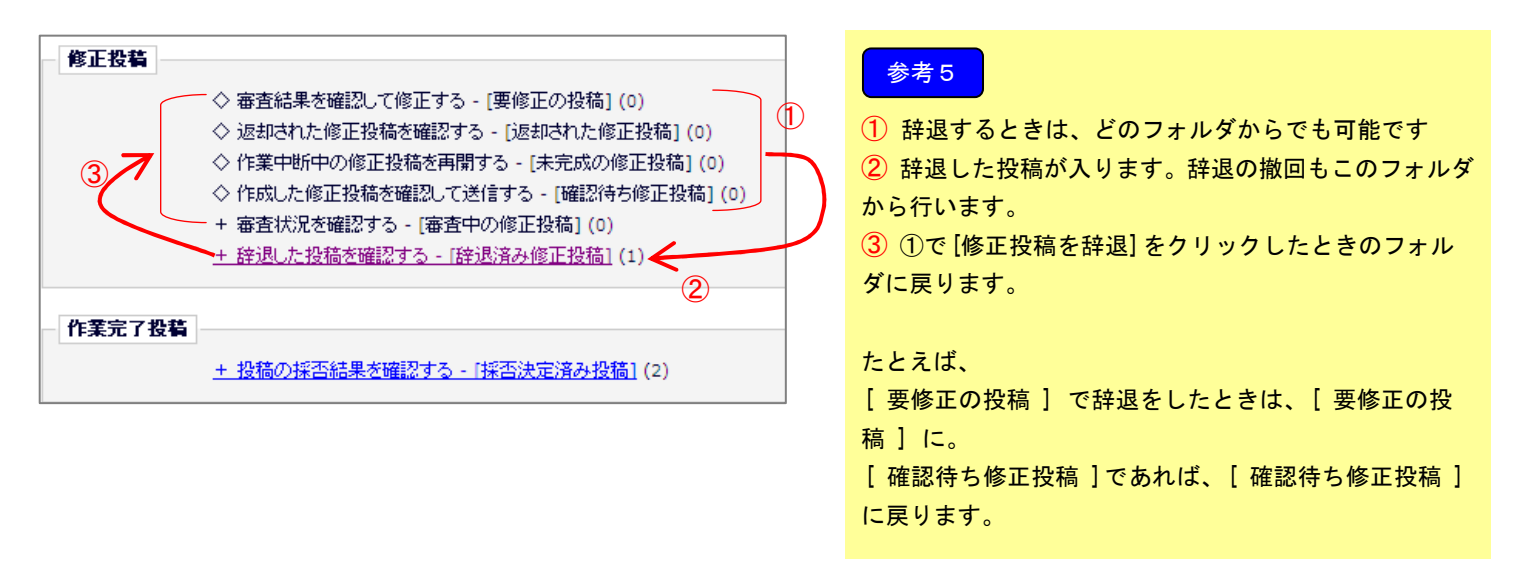

[要修正の投稿]フォルダに返却される投稿には、ステータスが「異議申し立て」のものがあります。 ステータスが「異議申し立て」となるのは、

- 1. 事務局で取下げ処理を完了した後に、取下げた投稿を復帰したとき
- 2. 採否判定が「不採択」で確定した投稿を「要修正」変更したとき
- が、考えられます。

| Ŧ                                      | 修正の控稿 -                                                                      | ለ <u>ቋ</u> ዋ ነው። | J                     |            |                        |                        |                        |                         |  |  |  |
|----------------------------------------|------------------------------------------------------------------------------|------------------|-----------------------|------------|------------------------|------------------------|------------------------|-------------------------|--|--|--|
| -                                      | ーー                                                                           |                  |                       |            |                        |                        |                        |                         |  |  |  |
| 重要:修正投稿の準備が完了してから[修正投稿を開始]をクリックしてください。 |                                                                              |                  |                       |            |                        |                        |                        |                         |  |  |  |
| 1 / 1 ページ(全 1件 )                       |                                                                              |                  |                       |            | 表示件数 10 💌              |                        |                        |                         |  |  |  |
|                                        | アクション                                                                        | ۸                | 受付番号<br>▲▼            | 標題<br>▲▼   | 按萄日<br>▲▼              | 修正控稿期限日<br>▲▼          | 最終操作日<br>▲▼            | ステータス<br>ステータス<br>▲▼ ▲▼ |  |  |  |
| 巴乙類修修履文                                | DFを表示<br><u>アイルー覧</u><br><u>加油文を検索(</u><br>正投稿を開始<br>正投稿を辞現<br>歴を見る<br>ールを送信 | MEDLINE)         | ATLAS2-S-11-<br>00029 | Abut<br>EM | 2011-02-23<br>01:13:24 | 2011-03-25<br>00:00:00 | 2011-02-23<br>03:53:11 | <b>上</b><br>異議申し立<br>て  |  |  |  |
| 1 / 1 ページ(全 1件 )                       |                                                                              |                  |                       |            |                        |                        | 表示件数 10 💌              |                         |  |  |  |

[採否決定済み投稿]フォルダでは、取下げ処理を終えた投稿のほか採否通知が届いた投稿を確認する ことができます。

| ◇ 審査結果を確認して修正する - [要修正の投稿] (0)<br>◇ 返却された修正投稿を確認する - [返却された修正投稿] (0)<br>◇ 作業中断中の修正投稿を再開する - [未完成の修正投稿] (0) |
|----------------------------------------------------------------------------------------------------|
| ◇ 返却された修正投稿を確認する - [返却された修正投稿] (0)<br>◇ 作業中断中の修正投稿を再開する - [未完成の修正投稿] (0)                                   |
| ◇ 作業中断中の修正投稿を再開する - [未完成の修正投稿] (0)                                                                         |
|                                                                                                    |
| ◇ 作成した修正投稿を確認して送信する - [確認待ち修正投稿] (0                                                                        |
| + 審査状況を確認する - [審査中の修正投稿](0)                                                                                |
| + 辞退した投稿を確認する - [辞退済み修正投稿] (0)                                                                             |

+ 投稿の採否結果を確認する - 「採否決定済み投稿」(3)

| 採否決定済み投稿                                                                                      | 八王子 ゆり            |          |                     |                     |             |                     |            |                 |
|-----------------------------------------------------------------------------------------------|-------------------|----------|---------------------|---------------------|-------------|---------------------|------------|-----------------|
| 1 / 1 ページ(全 3件)                                                                               |                   |          |                     | 表示件数 10 💌           |             |                     |            | 参考1             |
| ■ アクション 🔺                                                                                     | 受付番号<br>▲▼        | 標題<br>▲▼ | 投稿日<br>▲▼           | 最終操作日<br>▲▼         | ステータス<br>▲▼ | ▲¥<br>▲▼            | 最終確定<br>▲▼ | ステータス           |
| <u>PDFを表示</u><br><u>共著者の状況</u><br><u>履歴を見る</u><br>メールを送信                                      | ATLAS2-S-11-00033 | Abut EM  | 2011-02-23 01:45:44 | 2011-02-23 02:24:28 | 完了(取下げ)     | 2011-02-23 02:24:28 | Withdrav   | 採合通知にあった判定項目です。 |
| PDF <u>を表示 R 1</u><br>共 <u>著者の状況</u><br>著者の回答を表示<br>採否決定通知を表示<br>履歴を見る<br>メールを送信              | ATLAS2-S-11-00034 | Abut EM  | 2011-02-23 02:10:32 | 2011-02-23 04:11:24 | 完了(不採択)     | 2011-02-23 04:11:24 | Reject     |                 |
| <u>PDFを表示 R 1</u><br>共 <u>著者の状況</u><br><u>著者の回答を表示</u><br><u>採否決定通知を表示</u><br>履歴を見る<br>メールを送信 | ATLAS2-S-11-00029 | Abut EM  | 2011-02-23 01:13:24 | 2011-02-23 04:20:38 | 完了〈採択〉      | 2011-02-23 04:20:38 | Accept     |                 |